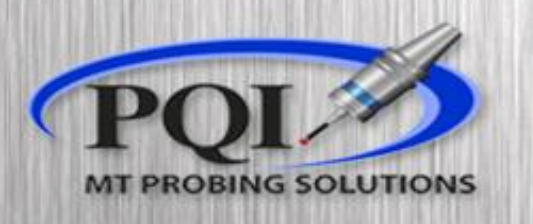

Powered by: **RENISHAW** 

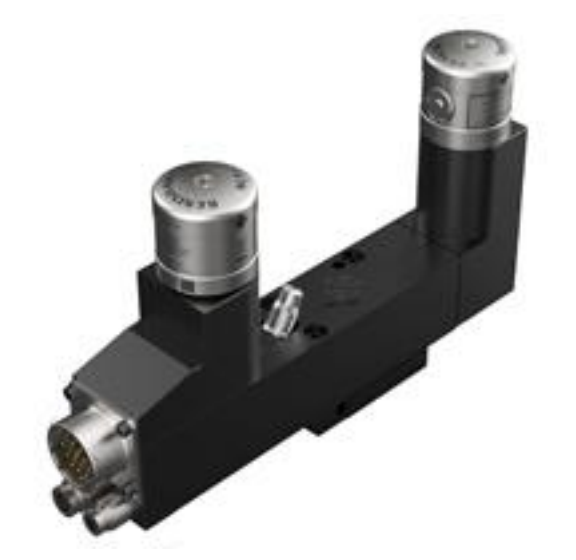

# Non-Contact Tool Setting NC4+

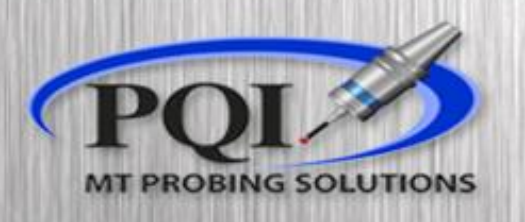

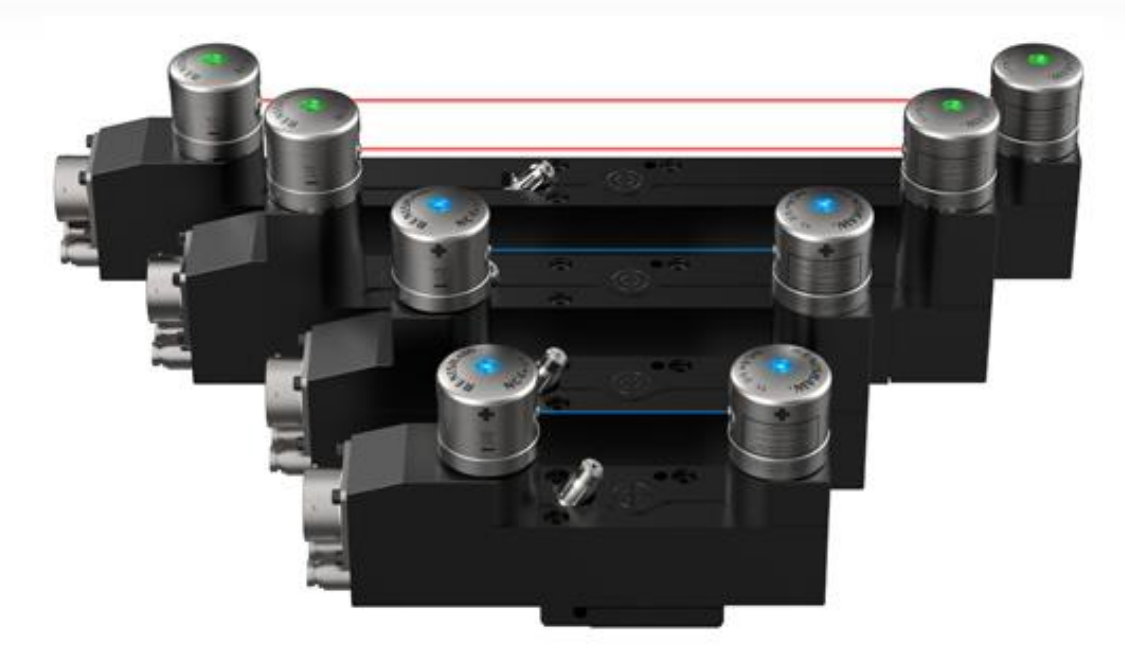

This presentation will give you step by step instructions on (re)aligning and (re)calibrating your laser tool setting system

# Table of Content:

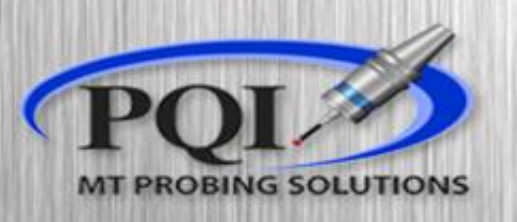

- Vertical Machines:
  - Status LEDs ..... page 4
  - Adjustment..... page 5
    - Table Axis ..... page 6
    - Spindle Axis ..... page 7
  - Calibration ..... page 9

Maintenance:

• Troubleshooting..... page 10

# Vertical Alignment LED status

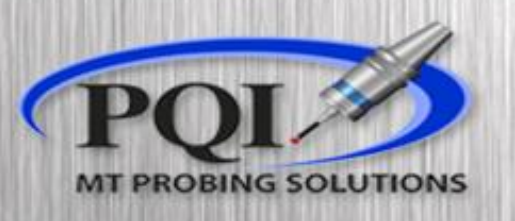

#### Renishaw NC4+ Blue

| Probe status LED                           |   |
|--------------------------------------------|---|
| Blocked beam / probe triggered             | • |
| Partially blocked beam / probe untriggered | • |
| Unblocked beam / probe untriggered         | • |

- Fixed Renishaw laser systems, at rest, should always have Green LEDs
- If you have a NC4+ Blue, your status light should be BLUE
  - If they are any other color consult the 'Basic Troubleshooting page'

Renishaw NC4+

Red = no signal

Amber = some signal

Green = good signal

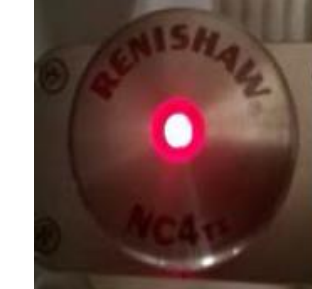

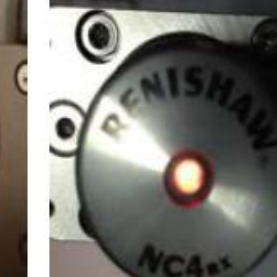

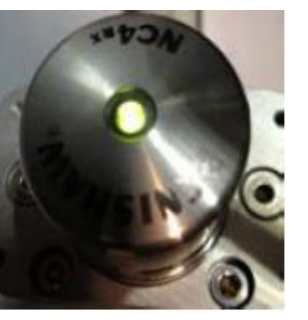

# <u>Fixed system</u> <u>adjustment</u>

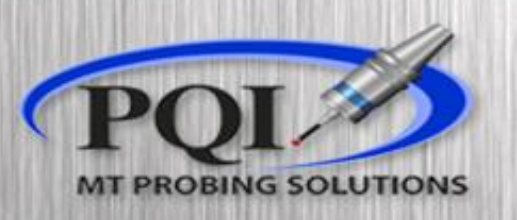

If laser is moved, update these coordinates By driving the tool to the center of the laser And recording the Machine XY position

(LASER ALIGNMENT) (ALIGNMENT ERROR IN #102) G28G91Z0

G00G40G80G90

G53X-12.8Y-26.46

#3006=150 (MOVE TOOL INTO POSITION) G65P9860T1B1.D2.K5.00012R.62543A-22.30Z.15 M30

- If you make any adjustments to your laser, you **must** run O8060 (alignment cycle) **then** O8061 (calibration cycle)
- When to align the laser:
  - You hit / bump the laser bracket.
  - If you think the system may have shifted / moved.
  - A change in the machines Grid Shift or Spindle
- Run O8060
  - Use caution when Manually driving the Laser Tool to the beam, as you may be able to crash into the laser body!
  - Looking at the LEDs change its status to 'Broken Beam' with the tool, then slightly back out, restoring the original LED status

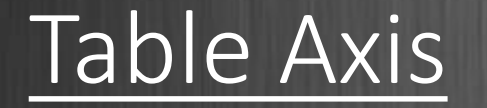

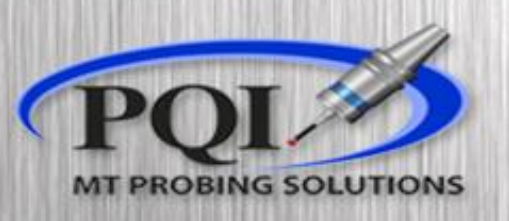

- When the program stops on the M1
- Check Var #100 for alignment of the beam to the table axis. This value is an angle and should be under +/- .5 deg.
  - If #100 is an acceptable number go to page 18
- If you need to adjust lightly tap the connector side of the fixed system left or right
  - Hit cycle start and repeat until an acceptable number is found
- Move on to page 18

### \*If you need to adjust with a hammer DO NOT HIT THE LASER HEADS!

| <b>#</b> M      | acro Variabl     | es                                          | <b>#</b> M | lacro Variabl     | es                           |   |
|-----------------|------------------|---------------------------------------------|------------|-------------------|------------------------------|---|
| Macro Variables |                  | Macro Variables Hacro Variables Output File |            |                   |                              |   |
| P2- 8           | 100              | #95000* (Liser                              | -1         | <b>100-</b> #500- |                              |   |
| Num             | Value            | Memo                                        | Num        | Value             | Memo                         | 4 |
| 100             | 0.7845986        | ERROR ACROSS TABLE (ANGLE)                  | 100        | 0.023547990       | ERROR ACROSS TABLE (ANGLE)   | = |
| 101             | 0.000181169      |                                             | 101        | 0.000162528       |                              |   |
| 102             | -0.0146324       | ERROR ACROSS SPINDLE (LEVEL)                | 102        | -0.000250000      | ERROR ACROSS SPINDLE (LEVEL) |   |
| Thi             | s is not an acce | ptable value.                               | Thi        | s is an acceptal  | ble value.                   |   |

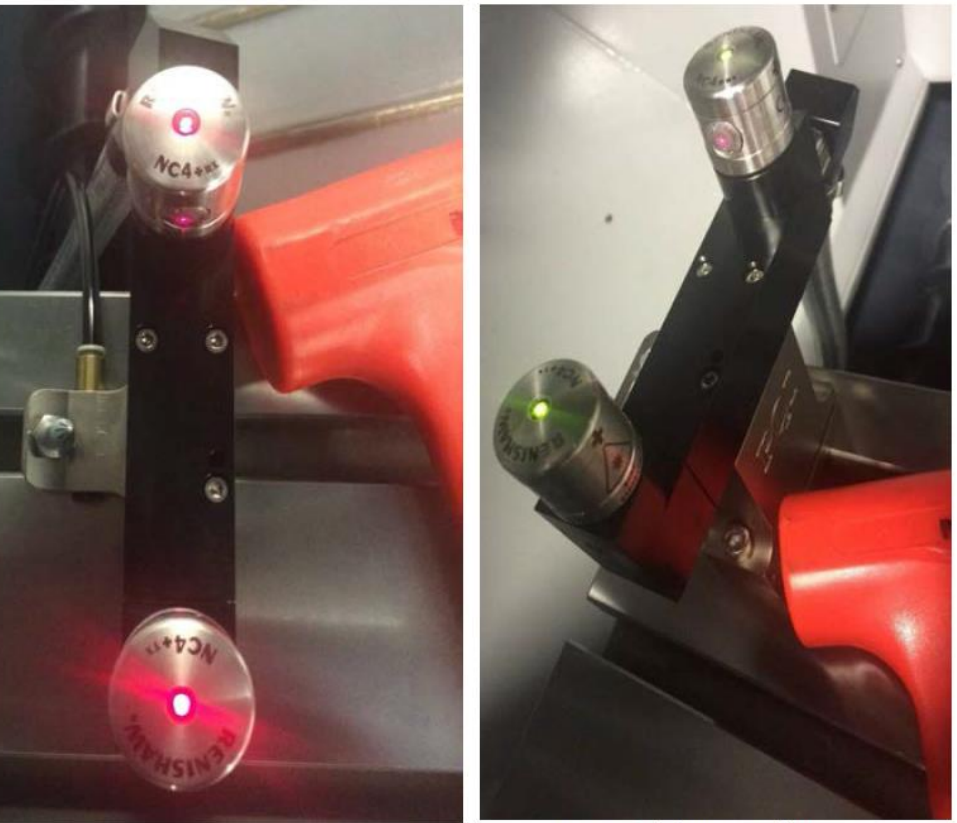

Set screw / Cap screw type adjustment. Direct table mount.

Loosen / Tighten type adjustment. PQI provided riser mount.

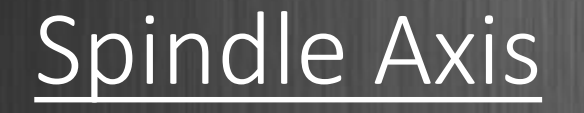

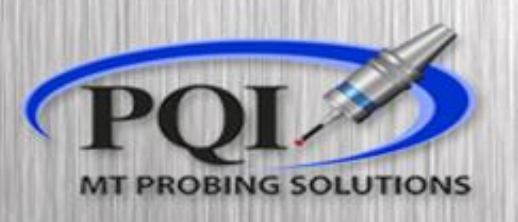

- Check Var #102 for the alignment along the spindle axis. This value should be less then +/-.001in.
- To adjust along the spindle axis you must adjust the level of the base. Depending on the setup on your machine the adjustment will either be by a set screw/cap screw type or a loosen/tighten type of setup.
  - If the NC4+ base is installed directly on the table then it will be the set screw/cap screw type setup.
  - If the NC4+ base is installed on a "riser" provided by PQI then the adjustment will be a loosen/tighten type setup. (next page)
- When adjusting with a M3 Alan-wrench, make sure to loosen first then tighten the opposite.

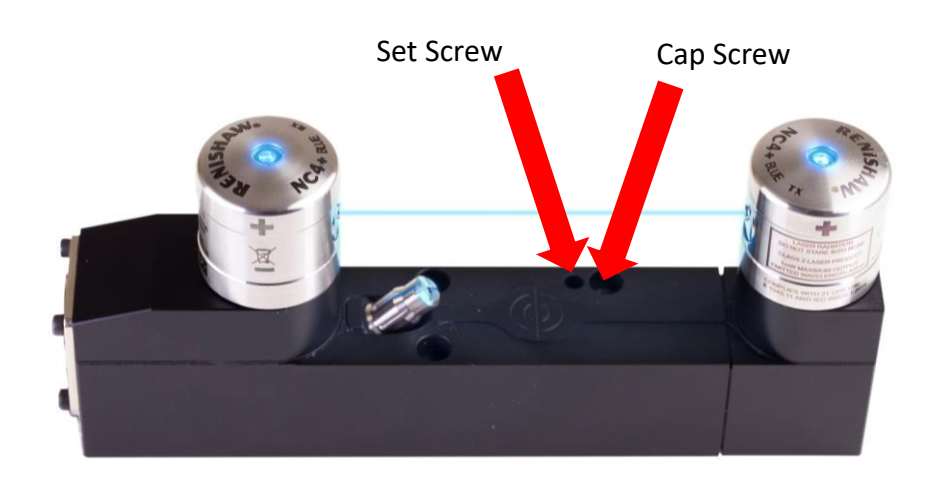

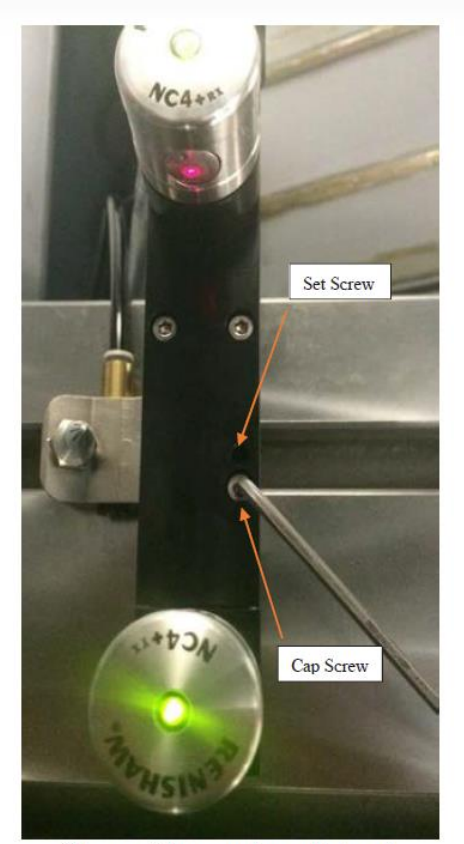

Set screw / Cap screw type adjustment. Direct table mount.

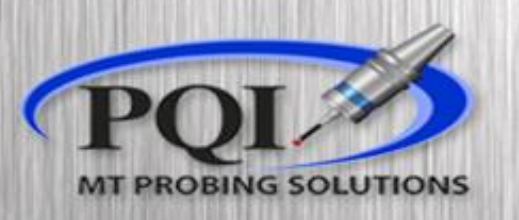

- Make slight adjustments Hitting cycle start and repeat until #102 is an acceptable value
- Check that your Cap and Set Screws are snug. Run it one more time to ensure you still have good numbers
- If #100 and #102 are acceptable you **MUST** now run O8061

| # Macro Variables |             |                             |  |  |  |  |  |
|-------------------|-------------|-----------------------------|--|--|--|--|--|
| Macro Variables   |             |                             |  |  |  |  |  |
|                   |             |                             |  |  |  |  |  |
| 100               | 0.7845986   | ERROR ACROSS TABLE (ANGLE)  |  |  |  |  |  |
| 101               | 0.000181169 |                             |  |  |  |  |  |
| 102               | -0.0146324  | ERROR ACROSS SPINDLE (LEVEL |  |  |  |  |  |

This is not an acceptable value.

Macro Variables
Macro Variables
#100- =500 #98000 User
Num Value Memo \*
100 0.023547990 ERROR ACROSS TABLE (ANGLE)
101 0.000162528
102 -0.000250000 ERROR ACROSS SPINDLE (LEVEL)

This is an acceptable value.

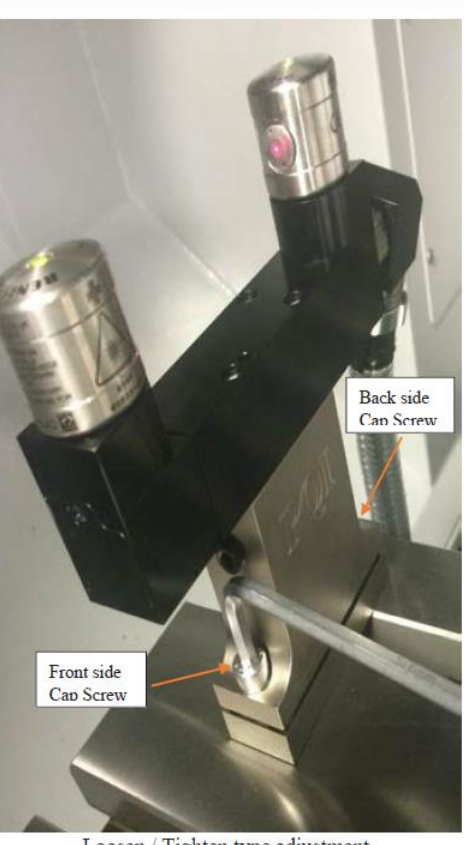

Loosen / Tighten type adjustment. PQI provided riser mount.

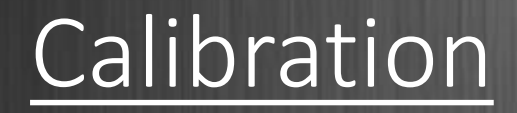

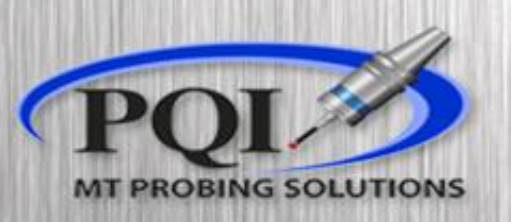

- Double check that all values match your master tool exactly:
  - K (tool length)
  - R (reference tool diameter)
  - W (tool width)
  - Y (tool radius .055 in)
- Run 08061
- After calibration Var #520-#531 are populated (This depends on the O9460 or O9760 settings program. The program number will depend on the age of Renishaw software.

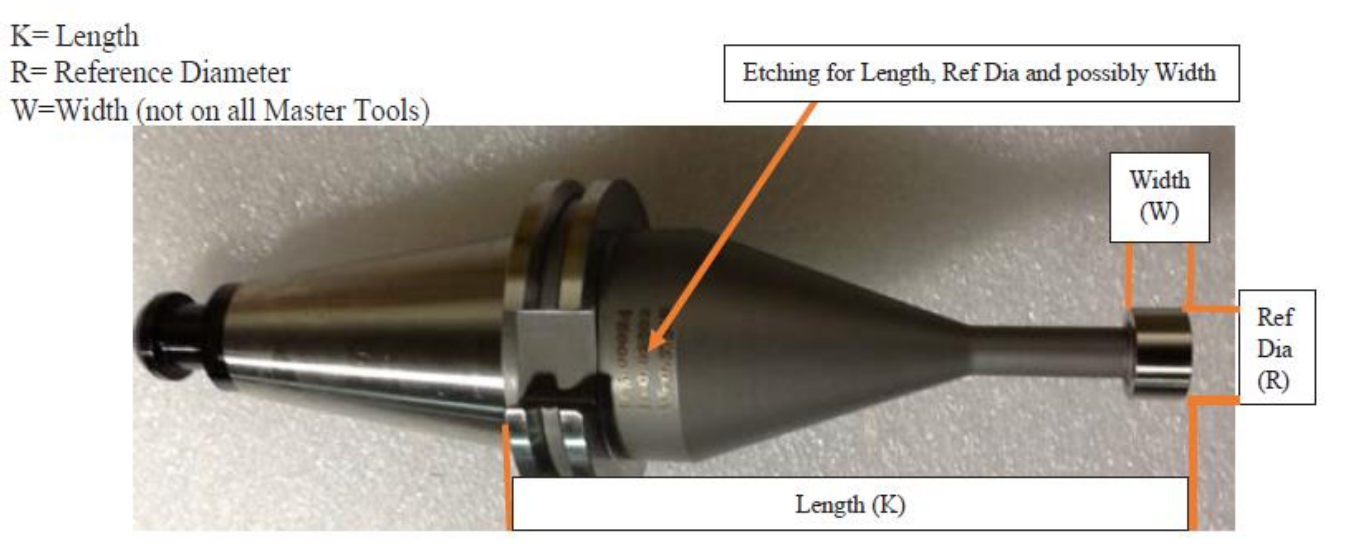

- 09760 = TSM1(push in measurement)
- or
- O9460 = TSM2(pull out measurement)) will be updated with the Laser Calibration values.
  - #120=520(BASE NUMBER)
- Do **NOT** overwrite the values in these macro variables with your own cycles.
- Now your laser is ready to use.

(LASER CALIBRATION) G91G28Z0 G90G80G49G40G0 G65P9861B1.T1K5.00012R.62543Z.15 G65P9861B1.T1K5.00012R.62543Z.15Y.272W.37436 M30

\*\*\*NEWER SOFTWARE VERSIONS ONLY REQUIRES ONE 9861 LINE (LASER CALIBRATION) G91G28Z0 G90G80G49G40G0 G65P9861B1.T1K5.00012R.62543Z.15Y.272W.37436 M30

# **Basic Troubleshooting**

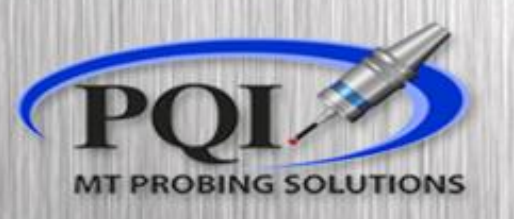

- If you have Red LED status
  - Check to see machine air is ON and air is coming out of laser heads
  - Check to see if Transmitting laser is hitting the Receiving head on center
- Amber LEDs
  - Re-align and Re-Calibrate laser
- Green / Amber rapidly flashing LEDs
  - Switch the set-up Switch 2 on the laser interface (page 6) for 5 seconds and then switch back.
- Is the laser-beam a 'shotgun pattern' not a 'pin-point'
  - Clean laser heads
- LEDs on laser won't turn on
  - Contact PQI
    - Office: 763-249-7149
    - Toll Free: 800-772-0620